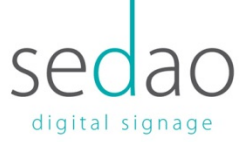

### Scheduling the start-up and shutdown of your Sedao V3 Player

As with any Windows based computer, powering on and off of the device can be controlled by a couple of simple system settings:

#### 1. Scheduling a system power on time.

The system power on timer can be access via the system Bios settings. You can get to these settings by tapping the delete key as you turn the device on.

If done correctly, you be presented with the blue and grey system bios screen; you can navigate around the settings on this screen using the arrow keys on your keyboard any by hitting the enter key on any settings you wish to change.

The first step to setting the power on is to navigate to the advanced tab and then select the 'Power Management Configuration' option:

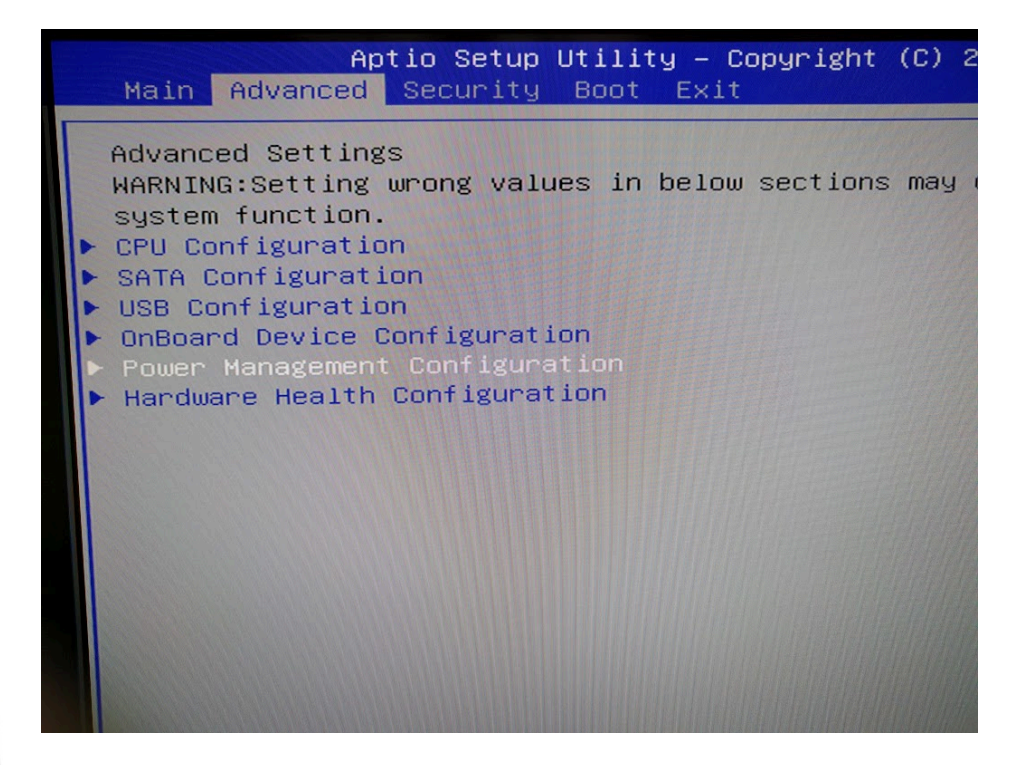

Digital Signage For Every Sector | Software | Hardware | Training | Support

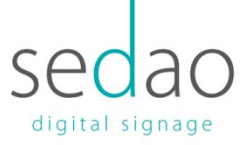

On the next screen you want to select the 'PowerOn by RTC Alarm' setting:

| Aptio Setup<br>Advanced                                             | Utility – Copyright (C) 2015 Am       |
|---------------------------------------------------------------------|---------------------------------------|
| Suspend Mode                                                        | [S3(STR)]                             |
| Wake Up by USB (S3)                                                 | [Enabled]                             |
| EuP Function                                                        | [Disabled]                            |
| Power-On after Power-Fail<br>Wake Up by LAN<br>PowerOn by RTC Alarm | [Power On]<br>[Enabled]<br>[Disabled] |
|                                                                     |                                       |

And then on the screen that pops up select 'Enable'

Once done you'll be presented with a series of additional options for you to schedule the power on time and the days that the power on will occur, in the example below I've set a power on schedule for 7:30 during the week:

|                                                                                                    | 100(010)]                                                                                                    |
|----------------------------------------------------------------------------------------------------|----------------------------------------------------------------------------------------------------|
| Wake Up by USB (S3)                                                                                                    | [Enabled]                                                                                                    |
| EuP Function                                                                                                    | [Disabled]                                                                                                    |
| Power-On after Power-Fail<br>Wake Up by LAN<br>PowerOn by RTC Alarm<br>RTC Alarm Date (Hours)<br>RTC Alarm Date (Minutes)<br>RTC Alarm Date (Seconds)<br>RTC Alarm Everyday<br>Sunday<br>Monday<br>Tuesday<br>Wednesday<br>Hursday<br>Friday<br>Saturday | [Power On]<br>[Enabled]<br>[Enabled]<br>7<br>30<br>0<br>[Disabled]<br>[Disabled]<br>[Enabled]<br>[Enabled]<br>[Enabled]<br>[Enabled]<br>[Enabled]<br>[Disabled] |
|                                                                                                    | 1246 Conuright (C) 2015 American                                                                                                    |
| Version 2.17                                                                                                    | . 1240. Copg. 18/13                                                                                                    |

# Digital Signage For Every Sector | Software | Hardware | Training | Support

Sedao Ltd., Castle Chambers, 26 Castle Street, Barnstaple, Devon. EX31 1DR. t: +44 (0) 1271 377 977 f: +44 (0) 8714 335 511 w: www.sedao.co.uk e: <u>info@sedao.co.uk</u>

Registered address: 66B High Street, Black Swan Yard, Andover, Hampshire SP10 1NG | Registered in England and Wales No. 05217995 | VAT No. 851695302

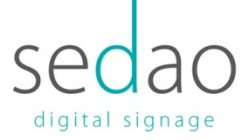

Once the RTC alarm has been set you simply need to scroll across to the 'Exit' tab and select 'Save Changes and Exit'.

With the RTC alarm set you're ready to setup the automatic shutdown.

#### 2. Scheduling a system shutdown

The shutdown task is setup using the Windows Task Scheduler, rather than the system Bios. To set up shutdown schedule using a Task Scheduler do the following:

- 1. Start Task Scheduler. You can start it by going to the Start Menu typing schedule in the Search bar and choosing Schedule tasks.
- 2. When Task Scheduler opens click the Create Basic Task.

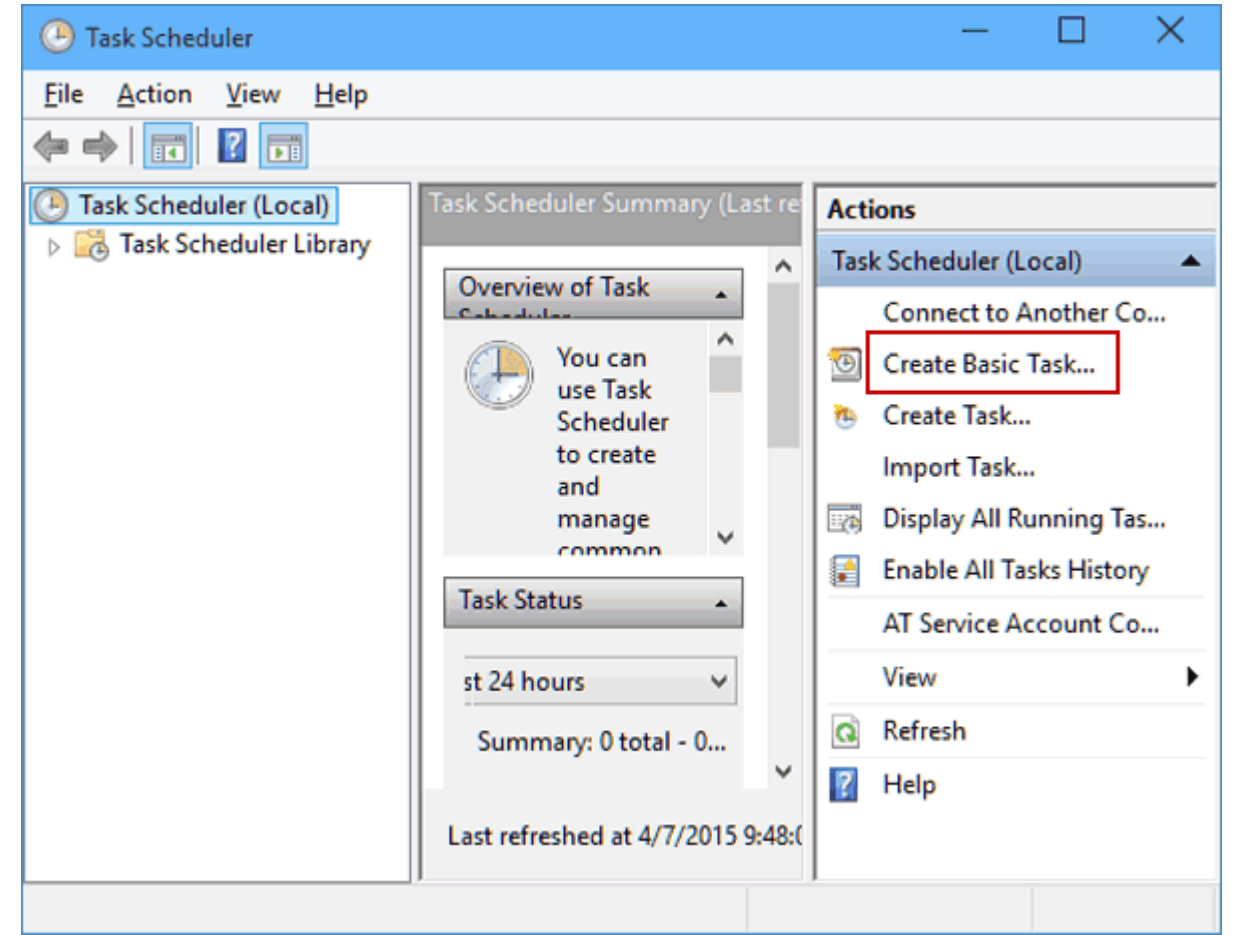

## Digital Signage For Every Sector | Software | Hardware | Training | Support

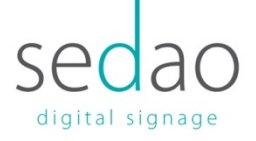

## 3. Enter the name for your task, for example Shutdown.

| Create Basic Task Wizard                           |                                                                                                    | × |
|----------------------------------------------------|----------------------------------------------------------------------------------------------------|---|
| Create a Basic Task                                |                                                                                                    |   |
| Create a Basic Task<br>Trigger<br>Action<br>Finish | Use this wizard to quickly schedule a common task. For more advanced options or settings such as multiple task actions or triggers, use the Create Task command in the Actions pane.           Name:         Shutdown           Description: |   |
|                                                    | < <u>B</u> ack <u>N</u> ext > Cance                                                                                                    |   |

#### 4. Now choose When do you want the task to start, for a repeating schedule select 'Daily'

| Create a Basic Task       When do you want the task to start?         Trigger <ul> <li>Daily</li> <li>Weekly</li> <li>Monthly</li> <li>One time</li> <li>When the computer starts</li> <li>When I log on</li> <li>When a specific event is logged</li> </ul> | 🔟 Task Trigger                                              |                                                                                                    |        |        |        |
|----------------------------------------------------------------------------------------------------|-------------------------------------------------------------|----------------------------------------------------------------------------------------------------|--------|--------|--------|
| < Back Next > Cancel                                                                                                    | Create a Basic Task<br>Trigger<br>Daily<br>Action<br>Finish | When do you want the task to start?  Daily  Weekly Monthly One time When the computer starts When I log on When a specific event is logged | < Back | Next > | Cancel |

## Digital Signage For Every Sector | Software | Hardware | Training | Support

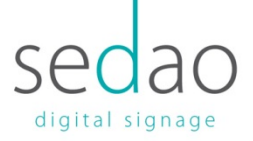

5. Now enter the time and date when the task will be executed.

| Daily                                                       |                   |        |
|-------------------------------------------------------------|-------------------|--------|
| Create a Basic Task<br>Trigger<br>Daily<br>Action<br>Finish | Start: 06/09/2016 |        |
|                                                             | < Back Next >     | Cancel |

### 6. Next choose Start a program.

| Create Basic Task Wizard                                       |                                                                                                    |                |                | ×      |
|----------------------------------------------------------------|----------------------------------------------------------------------------------------------------|----------------|----------------|--------|
| Action                                                         |                                                                                                    |                |                |        |
| Create a Basic Task<br>Trigger<br>One Time<br>Action<br>Finish | What action do you want the task to perform?  Start a program  Send an e-mail (deprecated)  Display a message (deprecated) |                |                |        |
|                                                                |                                                                                                    | < <u>B</u> ack | <u>N</u> ext > | Cancel |
|                                                                |                                                                                                    |                |                |        |

# Digital Signage For Every Sector | Software | Hardware | Training | Support

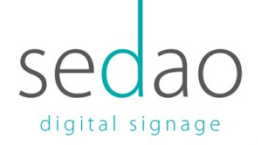

7. Click the Browse button and go to C:\Windows\System32 and select a file called shutdown. Then click Open.

| Open                                             |                   |          |                   | ×        | >      |
|--------------------------------------------------|-------------------|----------|-------------------|----------|--------|
| $\leftarrow \rightarrow \vee \uparrow$ 🔤 « Windo | ws > System32 > 2 | ∼ Ċ Sear | ch System32       | Q        |        |
| Organize 🔻 New folder                            |                   |          | 8== 👻             |          |        |
| ConeDrive                                        | Vame ^            |          | Date modified     | Type ^   |        |
|                                                  | Shift/IS.uce      |          | 3/14/2015 1:55 AM | UCE Fi   | 1      |
| 💭 This PC                                        | 🚳 shimeng.dll     |          | 3/14/2015 1:51 AM | Applic   | Browse |
| 👝 Desktop                                        | 🚳 shimgvw.dll     |          | 3/14/2015 1:53 AM | Applic   |        |
| E Documents                                      | 🚳 shlwapi.dll     |          | 3/14/2015 1:53 AM | Applic   |        |
| 📕 Downloads                                      | 🚳 shpafact.dll    |          | 3/14/2015 1:53 AM | Applic   |        |
| Music                                            | 😰 shrpubw         |          | 3/14/2015 1:51 AM | Applic   |        |
| Dicturer                                         | 🚳 shsetup.dll     |          | 3/14/2015 1:53 AM | Applic   |        |
| Fictures                                         | 🚳 shsvcs.dll      |          | 3/14/2015 1:53 AM | Applic   |        |
| Videos                                           | 🚳 shunimpl.dll    |          | 3/14/2015 1:53 AM | Applic   |        |
| Local Disk (C:)                                  | shutdown 3        |          | 3/14/2015 1:52 AM | Applic   |        |
| 🖆 DVD Drive (D:)                                 | 🚳 shutdownux.dll  |          | 3/14/2015 1:53 AM | Applic   |        |
| A New Volume (                                   | shwebsvc.dll      |          | 3/14/2015 1:53 AM | Applic 🗸 |        |
| × <                                              |                   |          |                   | >        |        |
| File <u>n</u> ame                                | shutdown          | ✓ All f  | files (*.*)       | ~        |        |
|                                                  |                   | 4        | <u>O</u> pen Ca   | ancel    |        |
| 21 Mar                                           |                   |          |                   | < 11.    | Cancel |

8. Now just in Add arguments field add -s, and then click Next.

| Create Basic Task Wizard |                                         | ×   |
|--------------------------|-----------------------------------------|-----|
| 5 Start a Program        |                                         |     |
| Create a Basic Task      |                                         |     |
| Trigger                  | Program/script:                         |     |
| One Time                 | C:\Windows\System32\shutdown.exe Bgowse |     |
| Action                   | Add seguments (actions):                | ٦.  |
| Start a Program          | Add arguments (optional):               | _   |
| Finish                   | S <u>t</u> art in (optional):           |     |
|                          |                                         |     |
|                          |                                         |     |
|                          |                                         |     |
|                          |                                         |     |
|                          |                                         |     |
|                          |                                         |     |
|                          |                                         |     |
|                          |                                         |     |
|                          |                                         |     |
|                          | < Back Next > Cano                      | cel |
|                          |                                         |     |

#### Digital Signage For Every Sector | Software | Hardware | Training | Support

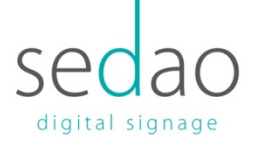

9. Now you should see the task information. You can check it one last time, and if you're pleased with your settings click Finish to schedule a shutdown.

| Create Basic Task Wizard |              |                                                                            | ×  |
|--------------------------|--------------|----------------------------------------------------------------------------|----|
| 🔟 Summary                |              |                                                                            |    |
| Create a Basic Task      |              |                                                                            | _  |
| Trigger                  | Name:        | Shutdown                                                                   |    |
| One Time                 | Description: |                                                                            |    |
| Action                   |              |                                                                            |    |
| Start a Program          |              |                                                                            |    |
| Finish                   |              |                                                                            |    |
|                          |              |                                                                            |    |
|                          |              |                                                                            |    |
|                          |              |                                                                            |    |
|                          |              |                                                                            |    |
|                          | Trigger:     | One time; At 10:10 AM on 4/7/2015                                          |    |
|                          | Action:      | Start a program; C:\Windows\System32\shutdown.exe -s                       |    |
|                          | Open the     | Properties dialog for this task when I click Finish                        |    |
|                          | When you cli | ck Finish, the new task will be created and added to your Windows schedule |    |
|                          |              |                                                                            |    |
|                          |              | < <u>B</u> ack <u>F</u> inish Canc                                         | el |

That's it, with both the shutdown and power on tasks set you're Sedao V3 Player will now automate its daily schedule.

## Digital Signage For Every Sector | Software | Hardware | Training | Support